# Simple Storage Service (s3)

#### **Introduction**

- It is first and oldest service launched in March 14, 2006
- Objects Size range in s3 is: min 1 Byte, max 5 TB
- No.of Buckets : 100, No.of Objects : unlimited
- Amazon S3 provides storage through web services interfaces (REST, SOAP, and BitTorrent).

# <u>Terminology</u>

| Term   | Description                     |
|--------|---------------------------------|
| Bucket | A logical unit of storage in s3 |

# **Objectives**

- Creating Bucket
- Loading/uploading objects into bucket
- Download the object
- Adding Permission to Buckets
- Removing objects && Bucket
- Upload static site to s3 and access it as public

#### **Pre-Requisites**

- AWS Account (Signup User) / IAM User Account (Sign Up Account / IAM User Creation is not in scope of this document)
- Practical knowledge on AWS CLI / AWS Console

# **Instructions**

Creating Bucket

1. Go to Services -> Select Storage && Content Delivery -> Click on s3

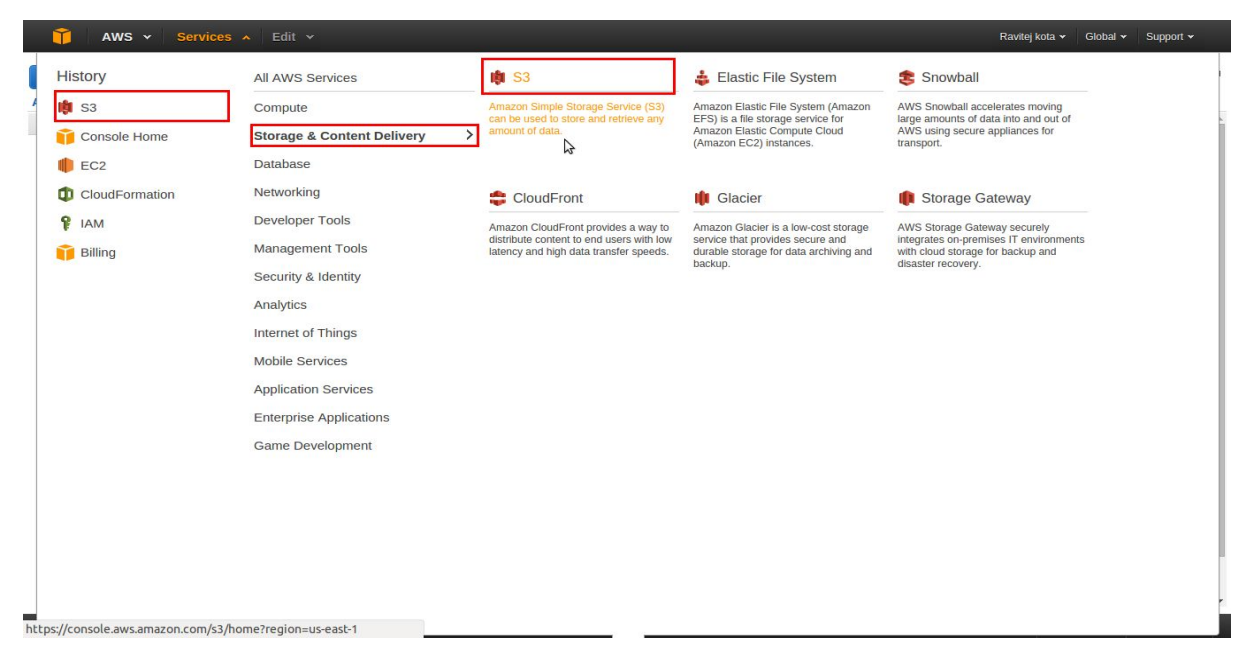

2. Click on Create Bucket

|     | 🛱 AWS 🗸 Services 🗸 Edit 🗸            |      | Ravitej kota 🛩 | Global 👻 Sup | oort 🕶 |
|-----|--------------------------------------|------|----------------|--------------|--------|
| Cr  | eate Bucket Actions ~                | None | Properties     | Transfers    | ୯      |
| AII | Buckets (2)' Name                    |      |                |              |        |
| Q   | bucket-my-bucket                     |      |                |              |        |
| 9   | cf-templates-1izq5w7pltp3r-us-east-1 |      |                |              |        |

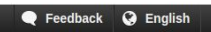

© 2008 - 2016, Amazon Internet Services Private Ltd. or its affiliates. All rights reserved. Privacy Policy Terms of Use

3. Enter the name of the bucket and click on create

| 🎁 AWS 🗸 Services 🗸 Edi               | t <b>v</b>                                                                                                    |                                                                                                    |                         | Ravitej kota 🕶   | Global 🕶 Supp   | ort 🕶  |
|--------------------------------------|----------------------------------------------------------------------------------------------------|----------------------------------------------------------------------------------------------------|-------------------------|------------------|-----------------|--------|
| Create Bucket Actions Y              |                                                                                                    |                                                                                                    | None                    | Properties       | Transfers       | ୯      |
| Name                                 |                                                                                                    | Transfers                                                                                                    |                         |                  |                 | ×      |
| cf-templates-1izq5w7pllp3r-us-east-1 | Create a Bucket - Select a Bucket Na                                                                                                    | ame and Region Cance                                                                                                    | ×                       |                  |                 |        |
|                                      | A bucket is a container for objects stored in Am<br>to optimize for latency, minimize costs, or addre<br>bucket naming convventions, please visit the Am<br>Bucket Name:<br>test-bucket-test-test<br>Region: US Standard | azon S3. When creating a bucket, you can choose a Reg<br>ses regulatory requirements. For more information regard<br>azon S3 documentation. | ion<br>ing              |                  |                 |        |
| 🗨 Feedback 🔇 English                 |                                                                                                    | © 2008 - 2016, Amazon Internet Services Private Ltd. or its a                                                                               | ffiliates. All rights i | reserved. Privad | cy Policy Terms | of Use |

4. Now the bucket created and ready to store the objects

| 🎁 AWS 🗸 Services 🖌 Edit 🗸                                                                             | Ravitej kota 👻 Global 👻 Support 👻                                                                                                    |
|----------------------------------------------------------------------------------------------------|----------------------------------------------------------------------------------------------------|
| Create Bucket Actions ~                                                                               | None Properties Transfers C <sup>a</sup>                                                                                                    |
| All Buckets (3) Name  C bucket-my-bucket  C cf-templates-lzg5w7plp3r-us-east-1  C best-buckettesttest | Bucket: test-bucket-test       ×         Bucket: test-bucket-test       Region: Oregon         Creation Date: Wed May 04 17:43:46 GMT+530 2016       ·         Owner: rantel(JB87       ·         • Permissions       ·         • Static Website Hosting       ·         • Logging       ·         • Events       ·         • Versioning       ·         • Lifecycle       ·         • Cross-Region Replication         • Tags       ·         • Transfer Acceleration |
| 🗨 Feedback 🔇 English                                                                                  | © 2008 - 2016, Amazon Internet Services Private Ltd. or its affiliates. All rights reserved. Privacy Policy Terms of Use                                                                                                    |

Loading/uploading objects into the bucket

1. Click on the bucket name && click on upload

| 👔 AWS 🗸 Services 👻 Edit 🗸           |                    |              | Ravitej kota | ✓ Global ✓   | Support 🗸 |
|-------------------------------------|--------------------|--------------|--------------|--------------|-----------|
| Upload Create Folder Actions >      | Q Search by prefix | No           | ne Propertie | s Transfers  | C         |
| All Buckets / test-bucket-test-test |                    |              |              |              |           |
| Name                                | S                  | torage Class | Size         | ast Modified |           |
|                                     |                    |              |              |              |           |

The bucket 'test-bucket-test-test' is empty

🗨 Feedback 🔇 English

© 2008 - 2016, Amazon Internet Services Private Ltd. or its affiliates. All rights reserved. Privacy Policy Terms of Use

2. Click on the Add Files

| 🎁 AWS 🛩 Se                                           | rvices 🗸 Edit 🗸                                                                                                    |                                                                        | Ravitej kota 👻 Global 👻 Suj        | pport 🕶   |  |
|------------------------------------------------------|----------------------------------------------------------------------------------------------------|------------------------------------------------------------------------|------------------------------------|-----------|--|
| Upload Create Folder<br>All Buckets / test-bucket-te | Actions ×                                                                                                    | Q Search by prefix None                                                | e Properties Transfers             | ୯         |  |
| Name                                                 | Upload - Select Files and Folders                                                                                                    |                                                                        | Cancel 🗵 Last Modified             |           |  |
|                                                      | Upload to: All Buckets / test-bucket-test-test<br>To upload files (up to 5 TB each) to Amazon S3, click Add Files. You can also drag and<br>click the X to the far right of the file name. | d drop files and folders to the area below. To remove files already s  | selected,                          |           |  |
|                                                      | Drag and drop files and folders to upload here.                                                                                                    |                                                                        |                                    |           |  |
|                                                      | No files added                                                                                                    |                                                                        |                                    |           |  |
|                                                      |                                                                                                    | Set Details > Start Upload                                             | Cancel                             |           |  |
|                                                      |                                                                                                    |                                                                        |                                    |           |  |
| 🗨 Feedback 🔇 Eng                                     | © 2008 -                                                                                                    | 2016, Amazon Internet Services Private Ltd. or its affiliates. All rig | ghts reserved. Privacy Policy Term | ns of Use |  |

3. Click on Start Upload

| 🎁 aws 🗸       | Services 🗸 Edit 🗸                                                                                                    |                                                                                                    | Ravitej ko     | ita 🕶 Global 🕶   | Support 🕶   |
|---------------|----------------------------------------------------------------------------------------------------|----------------------------------------------------------------------------------------------------|----------------|------------------|-------------|
| Upload Create | Folder Actions Y                                                                                                    | Q Search by prefix None                                                                                                    | Propert        | ties Transfers   | ୈ           |
| Name          | Upload - Select Files and Folders                                                                                                    |                                                                                                    | Cancel 💌       | Last Modified    |             |
|               | Upload to: All Buckets / test-bucket-test-test<br>To upload files (up to 5 TB each) to Amazon S3, click Add Files<br>click the X to the far right of the file name.<br>Drag an | . You can also drag and drop files and folders to the area below. To remove files already<br>In drop files and folders to upload here. | selected,      |                  |             |
|               | CFT-VI prog (1344 KB)  Add Files  Remove Selected Files  Number of files: 1 Total upload size: 1344 KB                                                                         | Ser Details > Stort Jinhard                                                                                                    | X              |                  |             |
| Feedback      | P English                                                                                                    | © 2008 - 2016. Ampzon Internet Services Private 11d. or its affiliates. A8 ric                                                         | this reserved. | Privacy Policy T | erms of Use |

4. Now uploaded the object into the bucket and ready for download

| 🎁 AWS 🗸 Se                  | ervices 🗸 Edit 🗸 |      |               | Ravitej kota + Global + Support +                                                                                                    |
|-----------------------------|------------------|------|---------------|----------------------------------------------------------------------------------------------------|
| Upload Create Folder        | Actions ¥        |      |               | Q Search by prefix None Properties Transfers C                                                                                                    |
| All Buckets / test-bucket-t | est-test         |      |               |                                                                                                    |
| Name                        | Storage Class    | Size | Last Modified | Object: CFT-VI.png ×                                                                                                    |
|                             |                  |      |               | Bucker: set-bucket-test-test<br>Link: 6 Intras/IS3-Us-west-2.amazonaws.com/test-bucket-test-test/CFT-VLpng<br>Link: 6 Intras/IS3-US-WEST-2.amazonaws.com/test-bucket-test-test/CFT-VLpng<br>Set: 37711<br>Last Modified: Vect May 04 17:65-09 GMT+530 2016<br>Permissions<br>Permissions<br>• Metadata |
| 🗨 Feedback 🔇 Eng            | glish            |      |               | © 2008 - 2016, Amazon Internet Services Private Ltd. or its affiliates. All rights reserved. Privacy Policy Terms of Use                                                                                                    |

Download the objects from s3

1. Click on the Link provided by object

| A ML the open not appear to have any style information associated with it. The | accument tree is shown below. |  |
|--------------------------------------------------------------------------------|-------------------------------|--|
| rror»                                                                          |                               |  |
| Hessage>Access Denied                                                          |                               |  |
| <pre>cRequestId&gt;C78579E8CAD8AE06 cHostId&gt;</pre>                          |                               |  |
| HmP7cjKTLbH66hqHcxk2N+iQfP1oI3j502Frpcr3JU36Kz4/ohf//QfJQn1Ns2Fix              | 3zun256gL0+                   |  |
| Errer»                                                                         |                               |  |
|                                                                                |                               |  |
|                                                                                |                               |  |
|                                                                                |                               |  |
|                                                                                |                               |  |
|                                                                                |                               |  |
|                                                                                |                               |  |
|                                                                                |                               |  |
|                                                                                | 4                             |  |
|                                                                                |                               |  |
|                                                                                |                               |  |
|                                                                                |                               |  |
|                                                                                |                               |  |
|                                                                                |                               |  |
|                                                                                |                               |  |
|                                                                                |                               |  |
|                                                                                |                               |  |
|                                                                                |                               |  |
|                                                                                |                               |  |
|                                                                                |                               |  |
|                                                                                |                               |  |
|                                                                                |                               |  |
|                                                                                |                               |  |
|                                                                                |                               |  |
|                                                                                |                               |  |
|                                                                                |                               |  |

2. It will give the below o/p when first time

## Adding Permission to Buckets

- 1. Select the object && click on properties tab && click on permissions
- 2. Add the download permissions to everyone and click on save

| 📫 AWS 🗸 Servie                  | ces 🕶 Edit 👻  |          |                             | Ravitej kota 👻 Global 👻 Support 👻                           |
|---------------------------------|---------------|----------|-----------------------------|-------------------------------------------------------------|
| Upload Create Folder            | Actions 👻     |          |                             | Q Search by prefix None Properties Transfers (              |
| All Buckets / test-bucket-test- | test          |          |                             |                                                             |
| Name                            | Storage Class | Size     | Last Modified               | Object: CET-VI png                                          |
| CFT-VI.png                      | Standard      | 134.4 KB | Wed May 04 17:45:49 GMT+530 | esjeet er i inpilg                                          |
|                                 |               |          | (P)                         | Bucket: test-bucket-test-test:<br>Name: CFT-VI.png<br>Link: |

3. Now everyone can able to download the object by click the link

Removing objects & & Bucket

1. Select the object && right click on the object && click on Delete

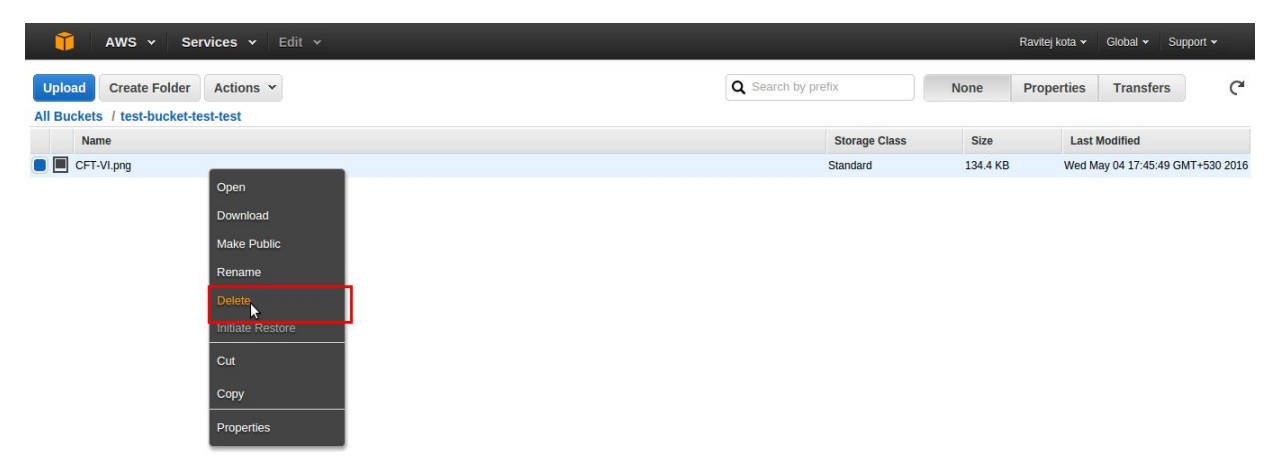

2. Select the bucket and click on actions and click on Delete Bucket

| 🎁 AWS 🗸 Services 🖌 Edit 🗸     |                                                        | Ra     | witej kota 🗸 | Global 🗸 🗄 | Support 🕶 |
|-------------------------------|--------------------------------------------------------|--------|--------------|------------|-----------|
| Create Bucket Actions 🛩       |                                                        | None P | roperties    | Transfers  | C         |
| All Buckets (3) Create Bucket |                                                        |        |              |            |           |
| Name Delete Bucket            | Transfers                                              |        |              |            | ×         |
| Cf-templates-1                | Automatically clear misned transfers                   |        |              |            |           |
| C test-bucket-tes Refresh     | 🥝 Done                                                 |        |              |            |           |
| Paste Into                    | Delete: Deleting CFT-VI.png from test-bucket-test-test |        |              |            |           |
| Manage CloudTrail Logs        |                                                        |        |              |            |           |
| Properties                    |                                                        |        |              |            |           |
|                               |                                                        |        |              |            |           |
|                               | 2                                                      |        |              |            |           |
|                               |                                                        |        |              |            |           |
|                               |                                                        |        |              |            |           |
|                               |                                                        |        |              |            |           |
|                               |                                                        |        |              |            |           |
|                               |                                                        |        |              |            |           |
|                               |                                                        |        |              |            |           |
|                               |                                                        |        |              |            |           |
|                               |                                                        |        |              |            |           |
|                               |                                                        |        |              |            |           |

3. It will ask the bucket name for confirmation, enter bucket name and click on delete

|    | 🎁 AWS 🗸 Services 🛩 Edit 🗸                                        |                                                                                                    |                                                                                                    |                      | Ravitej kota 🕶 | Global 🗸 | Support +    |
|----|------------------------------------------------------------------|----------------------------------------------------------------------------------------------------|----------------------------------------------------------------------------------------------------|----------------------|----------------|----------|--------------|
| Cr | eate Bucket Actions Y<br>Buckets (3)                             |                                                                                                    |                                                                                                    | None                 | Properties     | Transfe  | rs (ª        |
| Q. | Name<br>bucket-my-bucket<br>ct-templates-11zq5w7pllp3r-us-east-1 |                                                                                                    | Transfers Automatically clear finished transfers                                                                               |                      |                |          | ×            |
|    | cr-rempares-III2qbW/pipor-Us-east-I<br>test-bucket-lest-test     | Delete<br>Deleting this bucket and its objects (including<br>sure you want to delete test-bucket-test-test<br>Type the name of the bucket to confirm deletio<br>[test-bucket-test-test]<br>[test-bucket-test-test]<br>Amazon \$3 buckets are unique. If<br>to another AWS user. | older versions if applicable) cannot be undone. Are you ? on: you delete this bucket, you may lose the bucket name Cancel Dele |                      |                |          |              |
|    | 🗨 Feedback 🔇 English                                             |                                                                                                    | © 2008 - 2016, Amazon Internet Services Private Ltd. or its affi                                                               | iates. All rights re | served. Privac | y Policy | Terms of Use |

4. Now the bucket completely removed from s3

Upload static site to s3 and access it as public

<u>http://docs.aws.amazon.com/gettingstarted/latest/swh/getting-started-hosting-your-website.html</u> <u>http://www.michaelgallego.fr/blog/2013/08/27/static-website-on-s3-cloudfront-and-route-53-the-right-way/</u> \*\*\*\*\* Thank You \*\*\*\*\*